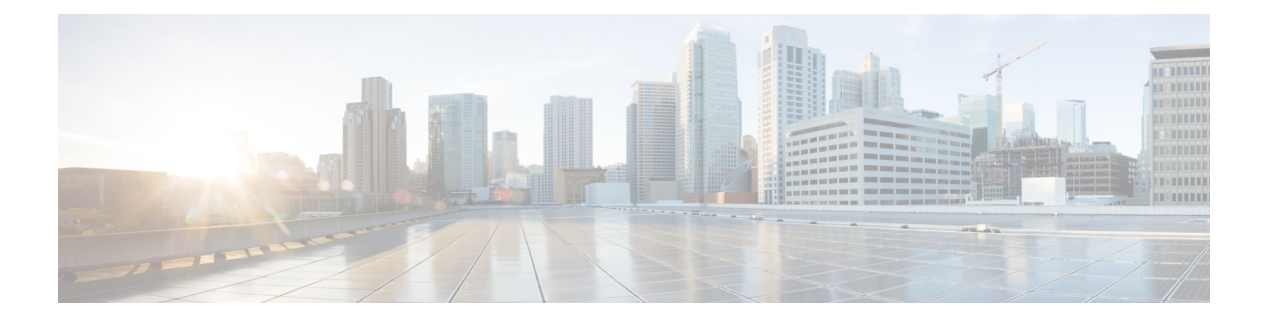

# Integration

The following sections describe the Wireless Setup configuration on Cisco ISE and the configuration required on switches and Wireless Controllers to support Cisco ISE functions.

- What Is Wireless Setup, on page 2
- Configure Wireless Controllers in the Wireless Network, on page 4
- Active Directory with Wireless Setup, on page 6
- Guest Portals in Wireless Setup, on page 6
- Wireless Network Self-Registration Portal, on page 7
- Wireless Network Sponsored Guest Flow, on page 8
- Wireless Setup BYOD Flow For Native Supplicant and Certificate Provisioning, on page 8
- 802.1X Wireless Flow, on page 10
- Changes on Cisco ISE and Wireless Controller by the Wireless Setup flow, on page 11
- Enable Your Switch to Support Standard Web Authentication, on page 12
- Define Local Username and Password for Synthetic RADIUS Transactions, on page 13
- Configure NTP Server for Accurate Log and Accounting Timestamps, on page 13
- Command to Enable AAA Functions, on page 13
- RADIUS Server Configuration on the Switch, on page 14
- Enable Switch to Handle RADIUS Change of Authorization (CoA), on page 14
- Enable Device Tracking and DHCP Snooping on Switch Ports, on page 15
- Enable 802.1X Port-Based Authentication for Switch Ports, on page 15
- Enable EAP for Critical Authentications, on page 15
- Throttle AAA Requests Using Recovery Delay, on page 15
- VLAN Definitions Based on Enforcement States, on page 16
- Local (Default) Access List (ACL) Definitions on the Switch, on page 16
- Enable Switch Ports for 802.1X and MAB, on page 17
- Enable EPM Logging, on page 19
- Enable Switch to Receive SNMP Traps, on page 19
- Enable SNMP v3 Query for Profiling on Switch, on page 20
- Enable MAC Notification Traps for Profiler to Collect, on page 20
- Configure RADIUS Idle-Timeout on the Switch, on page 20
- Wireless Controller Configuration for iOS Supplicant Provisioning, on page 20
- Configure ACLs on Wireless Controllers for MDM Interoperability, on page 21

## What Is Wireless Setup

Wireless Setup provides an easy way to set up wireless flows for 802.1X, Guest and BYOD services. It also provides workflows to configure and customize each portal for Guest and BYOD services, where appropriate. These workflows are much simpler than configuring the associated portal flow in Cisco ISE by providing the most common recommended settings. Wireless Setup does many steps for you that you would have to do yourself in Cisco ISE, and on the Wireless Controller, so you can quickly create a working environment.

You can use the Wireless Setup created environment to test and develop your flows. Once you get your Wireless Setup environment working, you may want to switch to Cisco ISE, so you can support advanced configurations. For more information about configuring Guest services in Cisco ISE, see the ISE Administrators Guide for your version of Cisco ISE, and the Cisco Community Site https://community.cisco.com/t5/ security-documents/ise-guest-amp-web-authentication/ta-p/3657224 . For more information about configuring and using Wireless Setup for Cisco ISE, see https://community.cisco.com/t5/security-documents/ cisco-ise-secure-access-wizard-saw-guest-byod-and-secure-access/ta-p/3636602.

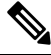

#### Note Cisco ISE Wireless Setup is beta software - please do not use Wireless Setup in production networks.

- Wireless Setup is disabled by default after fresh installation of Cisco ISE. You can enable Wireless Setup from the Cisco ISE CLI with the application configure ise command (select option 17) or by using the Wireless Setup option ( ) available in the top right-hand corner in the Cisco ISE GUI home page.
- Wireless Setup does not work if you upgrade Cisco ISE from a previous version. Wireless Setup is supported only for new Cisco ISE installations.
- Wireless Setup works only on a standalone node.
- Run only one instance of Wireless Setup at a time. Only one person can run Wireless Setup at a time.
- Wireless Setup requires ports 9103 and 9104 to be open. To close these ports, use the CLI to disable Wireless Setup.
- If you would like to start a fresh installation of Wireless Setup after running some flows, you can use the CLI command **application reset-config ise**. This command resets the Cisco ISE configuration and clears the Cisco ISE database, but keeps the network definitions. So you can reset Cisco ISE and Wireless Setup, without having to reinstall Cisco ISE and running setup.

If you would like to start over with Wireless Setup, you can reset both Cisoc ISE and Wireless Setup's configuration with the following steps:

- In the CLI, run **application reset-config** to reset all Cisco ISE configuration. If you were testing Wireless Setup on a fresh installation, this command removes the configurations done by Wireless Setup in Cisco ISE.
- In the CLI, run **application configure ise**, and choose **[18]Reset Config Wi-Fi Setup**. This cleans the Wireless Setup configuration database.
- On the Wireless Controller, remove the configurations added by Wireless Setup on the Wireless Controller. For information about what Wireless Setup configures on the Wireless Controller, see Changes on Cisco ISE and Wireless Controller by the Wireless Setup flow, on page 11.

You can avoid these steps by taking a snapshot of the VM after you finish a fresh installation of Cisco ISE.

For more information about the CLI, see the Cisco Identity Services Engine CLI Reference Guide for your version of ISE.

- You must be a Cisco ISE Super Admin user to use Wireless Setup.
- · Wireless Setup requires at least two CPU cores and 8 GB of memory.
- Only Active Directory (AD) groups and users are supported. After you have created one or more flows in Wireless Setup, other types of users, groups, and authorizations are available for Wireless Setup, but they must be configured on ISE.
- If you already defined Active Directory in Cisco ISE, and you plan to use this AD for Wireless Setup, then:
  - The join name and domain name must be the same. If the names are not the same, then make them the same in Cisoc ISE before using that AD in Wireless Setup.
  - If your Wireless Controller is already configured on Cisco ISE, the Wireless Controller must have a shared secret configured. If the Wireless Controller definition does not have the shared secret, then either add the shared secret, or delete the Wireless Controller from Cisco ISE, before configuring that Wireless Controller in Wireless Setup.
- Wireless Setup can configure Cisco ISE components, but it can't delete or modify them after a flow has been started. For a list of all the things that Wireless Setup configures in Cisco ISE, see Cisco Identity Services Engine CLI Reference Guide for your version of Cisco ISE.
- When you start a flow, you must complete the flow. Clicking a breadcrumb in the flow stops the flow. As you step through a flow, changes are made to the Cisco ISE configuration dynamically. Wireless Setup provides a list of configuration changes, so you can manually revert. You can't back up in a flow to make extra changes, with one exception. You can go back to change Guest or BYOD portal customization.
- Multiple Wireless Controllers and Active Directory domains are supported, but each flow can only support one Wireless Controller and one Active Directory.
- Wireless Setup requires a Cisco ISE Basic license to operate. BYOD requires a Cisco ISE Plus license.
- If you have configured Cisco ISE resources before configuring Wireless Setup, Wireless Setup may have conflicts with an existing policy. If this happens, Wireless Setup advises you to review the authorization policy after running through the tool. We recommended that you start with a clean setup of Ciisco ISE when running Wireless Setup. Support for a mixed configuration of Wireless Setup and Cisco ISE is limited.
- Wireless Setup is available in English, but not other languages. If you want to use other languages with your portal, configure that in Cisco ISE after running Wireless Setup.
- Dual SSID is supported for BYOD. The Open SSID used in this configuration does not support guest access, due to conflicts. If you need a portal that supports both guest and BYOD, you cannot use Wireless Setup, and is out of the scope of this document.
- Email and SMS Notifications
  - For self-registered guests, SMS and email notification is supported. These notifications are configured in the portal customization notification section. You must configure an SMTP server to support

SMS and email notifications. The cellular providers built in Cisco ISE, which include AT&T, T Mobile, Sprint, Orange and Verizon, are pre-configured, and are free to email to the SMS gateways.

- A guest chooses their cell provider in the portal. If their provider is not in the list, then they can't receive a message. You can also configure a global provider, but that is outside of the scope of this guide. If the guest portal is configured for SMS and email notification, then they must enter values for both those services.
- The Sponsored guest flow does not provide configuration for SMS or email notification in Wireless Setup. For that flow, you must configure notification services in Cisco ISE.
- Do not select the SMS provider *Global Default* when configuring notifications for a portal. This provider is not configured (by default).
- Wireless setup only supports a standalone setup without HA. If you decide to use extra PSNs for authentication, then add the Cisco ISE IP address of those PSNs to your Wireless Controller's RADIUS configuration.

#### Wireless Setup Support for Apple Mini-Browser (Captive Network Assistant)

- **Guest Flows**: Auto popup of the Apple pseudo browser works with all Guest Flows. A guest may go through the flow using Apple's Captive Network Assistant browser. When an Apple user connects to the OPEN network, the minibrowser pops-up automatically, which allows them to accept an AUP (hotspot), or to go through self-registration or login with their credentials.
- BYOD
  - **Single SSID**: Cisco ISE Release 2.2 added support for the Apple minibrowser. However, to limit potential problems with the SSID flows on Apple devices, we suppressed the minibrowser by adding captive.apple.com to the redirection ACL. This causes the Apple device to think it has access to the Internet. The user must manually launch the Safari browser to be redirected to the portal for web authentication or device onboarding.
  - **Dual SSID**: For Dual SSID flow that starts with an initial OPEN network WLAN to start guest access, or to allow your employees to go through Device Onboarding (BYOD), and redirects to a secured SSID, the minibrowser is also suppressed.

For more information about the Apple CAN minibrowser, see https://communities.cisco.com/docs/DOC-71122.

# **Configure Wireless Controllers in the Wireless Network**

When you first launch Wireless Setup and select a flow, you are asked to configure a Wireless Controller. Wireless Setup pushes the necessary settings to the Wireless Controller to support the type of flow you are configuring.

- The Wireless Controller must be a Cisco Wireless Controller running AireOS 8.x or higher.
- Virtual Wireless Controller doesn't support DNS based ACLs.
- Configure your Wireless Controller for the interface VLANS (networks) that you plan to use in your Wireless Setup deployment. By default, the Wireless Controller has a management interface, but we recommend that you configure other interfaces for your guest and secure access (employee) networks.

- For the Guest flow, an ACL\_WEBAUTH\_REDIRECT ACL is used to redirect guest devices to either a Hotspot or Credentialed Portal to acceptance of an AUP (hotspot), to log in, or to create credentials. After the Guest is authorized, they are permitted access (ACCESS-ACCEPT). You can use ACLs on the Wireless Controller to restrict guest permissions. To do so, create an ACL on the Wireless Controller, and use that ACL in your guest permission authorization profile. To allow access to the Cisco ISE success page, add this ACL to the Wireless Controller. For more information about creating restrictive ACLs, see https://communities.cisco.com/docs/DOC-68169.
- Wireless Setup configures a WLAN for each flow. Once you have configured a WLAN for a flow, that WLAN is not available for any other flow. The only exception to this is if you configured a WLAN for self-registration flow, and later you decided to use this WLAN for a sponsored guest flow, which handles both self-registration and sponsoring of guests.

If you run Wireless Setup in a production environment, your configurations may disconnect some existing users.

- If you configure a flow in Wireless Setup with a Wireless Controller, do not remove that Wireless Controller in Cisco ISE.
- If you have already configured a Wireless Controller in Cisco ISE, but you didn't configure a shared secret in the RADIUS Options, then you must add a shared secret before using that Wireless Controller in Wireless Setup.
- If you already configured a Wireless Controller in Cisco ISE, and you configured a shared secret, then don't configure a different shared secret with Wireless Setup. The Wireless Setup and the Cisco ISE secret passwords must match. The WLAN that you select is disabled throughout the flow, but it can be re-enabled at the end of the flow by clicking the **Go Live** button.
- **Remote LAN**: If your network has a remote LAN, Wireless Setup fails when it tries to use a VLAN ID that is already assigned to your remote LAN. To work around this, either remove the remote LAN, or create the VLANs that you plan to use on the Wireless Controller before you run Wireless Setup. In Wireless Setup, you can enable those existing VLANs for flows.
- FlexConnect: Flexconnect Local Switch and Flexconnect ACLs are configured by Wireless Setup, but they are not used or supported. Wireless Setup only works with Flexconnect Centralized or Local Mode Access Points and SSIDs.

#### **Example of Wireless Configuration**

The following extraction from a Wireless Controller log shows an example of the configuration that Wireless Setup does when you configure a flow.

```
"config radius auth add 1 192.168.201.228 1812 ascii cisco"
"config radius auth disable 1"
"config radius auth rfc3576 enable 1"
"config radius auth management 1 disable"
"config radius auth enable 1"
"config radius acct add 1 192.168.201.228 1813 ascii cisco"
"config radius acct enable 1"
"config acl create ACL WEBAUTH REDIRECT"
"config acl rule add ACL WEBAUTH REDIRECT 1"
"config acl rule action ACL WEBAUTH REDIRECT 1 permit"
"config acl rule source port range ACL WEBAUTH REDIRECT 1 53 53"
"config acl rule protocol ACL WEBAUTH REDIRECT 1 17"
"config acl rule add ACL WEBAUTH REDIRECT 1"
"config acl rule action ACL WEBAUTH REDIRECT 1 permit"
"config acl rule destination port range ACL WEBAUTH REDIRECT 1 53 53"
"config acl rule protocol ACL WEBAUTH REDIRECT 1 17"
```

```
"config acl rule add ACL WEBAUTH REDIRECT 1"
"config acl rule action ACL WEBAUTH REDIRECT 1 permit"
"config acl rule source address ACL WEBAUTH REDIRECT 1 192.168.201.228 255.255.255.255"
"config acl rule add ACL WEBAUTH REDIRECT 1"
"config acl rule action ACL WEBAUTH REDIRECT 1 permit"
"config acl rule destination address ACL WEBAUTH REDIRECT 1 192.168.201.228 255.255.255.255"
"config acl apply ACL_WEBAUTH_REDIRECT"
"show flexconnect acl summary"
"config flexconnect acl create ACL WEBAUTH REDIRECT"
"config flexconnect acl rule add ACL_WEBAUTH_REDIRECT 1"
"config flexconnect acl rule action ACL WEBAUTH REDIRECT 1 permit"
"config flexconnect acl rule source port range ACL WEBAUTH REDIRECT 1 53 53"
"config flexconnect acl rule protocol ACL WEBAUTH REDIRECT 1 17"
"config flexconnect acl rule add ACL WEBAUTH REDIRECT 1"
"config flexconnect acl rule action ACL_WEBAUTH_REDIRECT 1 permit"
"config flexconnect acl rule destination port range ACL_WEBAUTH REDIRECT 1 53 53"
"config flexconnect acl rule protocol ACL WEBAUTH REDIRECT 1 17"
"config flexconnect acl rule add ACL_WEBAUTH_REDIRECT 1"
"config flexconnect acl rule action ACL WEBAUTH REDIRECT 1 permit"
"config flexconnect acl rule source address ACL WEBAUTH REDIRECT 1 192.168.201.228
255.255.255.255"
"config flexconnect acl rule add ACL WEBAUTH REDIRECT 1"
"config flexconnect acl rule action ACL WEBAUTH REDIRECT 1 permit"
"config flexconnect acl rule destination address ACL_WEBAUTH_REDIRECT 1 192.168.201.228
255.255.255.255"
"config flexconnect acl apply ACL WEBAUTH REDIRECT"
```

## Active Directory with Wireless Setup

An Active Directory domain is required to create sponsored guest, 802.1X, and BYOD flows. Active Directory identifies users for the sponsor groups to access the Sponsor portal, 802.1X secure access and associated VLANs, and BYOD and device onboarding. After configuring any of these flows in Wireless Setup, you can optionally go into Cisco ISE Identities and add:

- An internal sponsor account mapped to a sponsor group, such as ALL\_ACCOUNTS. This is not required if you are using Active Directory.
- An employee who is part of the Cisco ISE internal employee group. Make sure that the internal employee group is added to your authorization policy.

### **Guest Portals in Wireless Setup**

When people visiting your company wish to use your company's network to access the internet, or resources and services on your network, you can provide them network access through a Guest portal. Employees can use these Guest portals to access your company's network, if configured.

There are three default Guest portals:

- Hotspot Guest portal: Network access is granted without requiring any credentials. Usually, an Acceptance
  of User Policy (AUP) must be accepted before network access is granted.
- Sponsored-Guest portal: Network access is granted by a sponsor who creates accounts for guests, and
  provides the guest with login credentials.
- Self-Registered Guest portal: Guests can create their own account credentials, and may need sponsor approval before they are granted network access.

Cisco ISE can host multiple Guest portals, including a predefined set of default portals.

The default portal themes have standard Cisco branding that you can customize through the Admin portal.

Wireless Setup has its own default theme (CSS) and you are able to modify some basic settings such as logo, banner, background image, coloring and fonts. In Cisco ISE, you can also choose to further customize your portal by changing more settings and going into advanced customizations.

### **Guest Portal Workflow**

After you choose the type of portal, you are asked which controller to use. Configure a new wireless
network for each flow. You can choose an existing WLAN that you haven't already used in Wireless
Setup, or create a new one.

Flows that require redirection have the option of redirecting the user to an originating URL, success page, or specific URL (for example, www.cisco.com). Originating URL requires support from the Wireless Controller.

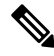

Note Originating URL is not supported until Wireless Controller version 8.4.

- 2. Customize the appearance and change the basic settings of the portal.
- **3.** When you're done with customization, follow the URL link to the test portal. The test portal shows you a preview of a test version of the portal. You can continue through the flow, and make more changes, if desired. Note, the only successful redirection that works is for the success page. The originating URL and static URL do not work in the test portal, since they require a wireless session to support the redirect. The test portal does not support RADIUS sessions, so you won't see the entire portal flow. If you have more than one PSN, Cisco ISE chooses the first active PSN.
- **4.** The configuration is complete. You can download and view the steps that Wireless Setup did for you in Cisco ISE and the Wireless Controller during the workflow.

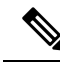

**Note** Location is not used for basic guest access in Wireless Setup. Locations are required if you want to control access based on local time. For information about configuring time zones in Cisco ISE, see SMS Providers and Services.

## Wireless Network Self-Registration Portal

A Self-Registered Guest portal enables guests to register themselves and create their own accounts so they can access the network.

We recommend that you do not choose the logon success page, which displays logon credentials to the user on the screen. The best practice is to get the user credentials via email or SMS, which associates them with something unique for audit purposes.

### Wireless Network Sponsored Guest Flow

Sponsors use the Sponsor portal to create and manage temporary accounts for authorized visitors to securely access the corporate network or the internet. After creating a guest account, sponsors can also use the Sponsor portal to provide account details to the guest by printing, emailing, or texting. Before providing self-registration guest access to the company network, sponsors may be requested via email to approve their guests' accounts.

Wireless Setup configures a Sponsor portal and a Sponsored Guest portal during the sponsored flow.

Approval flow it not supported with Wireless Setup.

You map Active Directory groups to your sponsor groups during the workflow. The workflow maps the AD groups you select to the ALL\_ACCOUNTS sponsor group. It does not configure the GROUP or OWN account sponsor groups. Optionally, if you want to add other identity sources (such as internal or LDAP settings) you may do this in the Cisco ISE admin UI. For more information, see Sponsor Groups.

# Wireless Setup BYOD Flow - For Native Supplicant and Certificate Provisioning

The Bring Your Own Device (BYOD) portal enables employees to register their personal devices. Native supplicant and certificate provisioning can be done before allowing access to the network. Employees do not access the BYOD portal directly, they are redirected to this portal when registering personal devices. The first time employees attempt to access the network using a personal device, they may be prompted to manually download (for non-iOS devices) and launch the Network Setup Assistant (NSA) wizard. The NSA guides them through registering and installing the native supplicant. After they have registered a device, they can use the My Devices portal to manage it.

Wireless Setup configures Cisco ISE and the controller for native supplicant and certificate provisioning. The user makes a PEAP connection to the controller, provides credentials, and the connection is switched to EAP-TLS (certificate).

The following devices are supported with Wireless Setup: Apple Devices (MAC and iOS), Windows Desktop OS (but not mobile), and Android. Chrome OS onboarding is not supported by Wireless Setup.

In the case of Android devices, ensure that the basic authentication access policy is enabled, for single or dual EAP-TLS-based BYOD flows to be successful. Go to **Policy > Policy Sets > Default > Authorization Policy** and ensure that the **Basic\_Authenticated\_Access** rule is active.

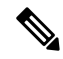

Note

Dual SSID flow consists of an open network for onboarding, and a TLS certificate-based secure network for authenticated access. A device can connect to the secure network without onboarding. This is because the **Basic\_Authenticated\_Access** default rule allows any valid authentication to pass. When the device connects to the secure network, they don't match the BYOD secured authorization rule, the match falls to the bottom of the list to the **Basic\_Authenticated\_Access** rule.

The fix is to disable the **Basic\_Authenticated\_Access** rule under authorization policies, or edit the rule to match a specific SSID (WLAN). Both changes block PEAP connections to those that shouldn't allow it.

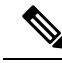

Note Wireless Setup does not has an authorization rule to redirect devices that are marked as lost. This is done through by blocking the devices, which is managed by the Blacklist portal. For information about managing lost and stolen devices, see http://www.cisco.com/c/en/us/td/docs/solutions/Enterprise/Borderless\_Networks/Unified\_Access/BYOD\_Design\_Guide/Managing\_Lost\_or\_Stolen\_Device.pdf.

### **BYOD Flow in Wireless Setup**

BYOD Configuration in Wireless Setup consists of the following steps:

- 1. Choose or register a wireless LAN controller.
- 2. Add a wireless network.

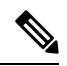

- **Note** A new Cisco ISE installation includes a default wireless network. With dual SSID BYOD, when the user is redirected to the second SSID, they will also see the default network SSID in their network profile. You can delete the default SSID, or tell your users to ignore it.
- **3.** Choose or join Cisco ISE to an Active Directory (AD): You can override default VLAN settings for both the onboarding VLAN and the final access VLAN. The final access VLAN is mapped to the Active Directory groups.
- 4. Customize your BYOD Portals: You can customize BYOD and My Devices Portal here. You can customize all the pages that Cisco ISE supports in this step. In this step, all the portal customization is submitted, policies are created and the profiles are linked to the respective policies.

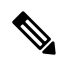

- **Note** The My Devices portal uses basic customization from BYOD portal customization. You cannot customize the My Devices portal in Wireless Setup.
- 5. Preview the configuration changes made, and click Done.

### For Dual SSID BYOD

Fast SSID must be enabled to support dual SSID BYOD. When fast SSID changing is enabled, the Wireless Controller allows clients to move faster between SSIDs. When fast SSID is enabled, the client entry is not cleared and the delay is not enforced. For more information about configuring fast SSID on a Cisco Wireless Controller, see the Cisco Wireless Controller Configuration Guide.

#### **Recommended WLC Timer Settings**

We recommend setting the following commands on the Wireless Controller that you plan to use in the Wireless Setup.

```
config radius auth retransmit-timeout {SERVER_INDEX} 5
config radius aggressive-failover disable
config radius fallback-test mode passive
config wlan exclusionlist {WLAN ID} 180
config wlan exclusionlist {WLAN ID} enabled
```

### 802.1X Wireless Flow

Wireless Setup flow configures an 802.1X Wireless Controller with PEAP (username and password credentials).

Part of the flow asks you to specify an Active Directory (AD). You can map employee AD groups to a VLAN. You can configure different employee groups to different VLANs, if you want to separate your groups by VLAN. Click the drop-down next to **Access** to see the AD groups available in the AD you configured.

If you choose AD groups in Wireless Setup, each group is mapped to a VLAN. If an AD group is not mapped to a VLAN, then the user matches the basic access policy, which allows any valid AD user to login.

#### **Employee Connects to Network**

- 1. Employee Credentials Are Authenticated: Cisco ISE authenticates the employee against the corporate Active Directory and provides an authorization policy.
- 2. Device Is Redirected to the BYOD Portal: The device is redirected to the BYOD portal. The device's MAC address field is populated, and the user can add a device name and description.
- 3. Native Supplicant Is Configured (MacOS, Windows, iOS, Android): The native supplicant is configured but the process varies by device:
  - MacOS and Windows devices: Employee clicks **Register** in the BYOD portal to download and install the supplicant provisioning wizard. The wizard configures the supplicant, and installs the certificate for EAP-TLS certificate-based authentication. The issued certificate is embedded with the device's MAC address and employee's username.

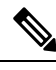

Note

For MacOS, except for Apple certificates, the certificate shows as "unsigned" on the MacOS. This does not affect BYOD flow.

- iOS devices: The Cisco ISE policy server sends a new profile using Apple's iOS over the air to the iOS device, which includes:
  - The issued certificate is stored with the IOS device's MAC address and employee's username.
  - A Wi-Fi supplicant profile that enforces the use of MSCHAPv2 or EAP-TLS for 802.1X authentication.
- Android devices: Cisco ISE prompts and routes employee to download the Cisco Network Setup Assistant (NSA) from the Google Play store. After installing the app, the employee can open NSA and start the setup wizard. The startup wizard generates the supplicant configuration and issued certificate that is used, which is to configure the device.
- Change of Authorization Issued: After the user goes through the onboarding flow, Cisco ISE initiates a Change of Authorization (CoA). This causes the MacOSX, Windows, and Android devices to reconnect to the secure 802.1X network using EAP-TLS. For single SSID, iOS devices also connect automatically, but for dual SSID, the wizard prompts iOS users to manually connect to the new network.

Native supplicants are supported for these operating systems:

- Android (excluding Amazon Kindle, B&N Nook)
- MacOS (for Apple Mac computers)
- Apple iOS devices (Apple iPod, iPhone, and iPad)
- Microsoft Windows 7, 8 (excluding RT), Vista, and 10

# Changes on Cisco ISE and Wireless Controller by the Wireless Setup flow

Wireless Setup configures Cisco ISE and the controller as you step through a flow. Wireless Setup lists the changes it made at the end of each flow. The changes for each flow are listed here as a reference to help you find all the changes that Wireless Setup made to Cisco ISE, to review or change them.

- Hotspot
  - Work Centers > Guest Access > Portals & Components > Guest Portals > Hotspot Portal
  - Work Centers > Guest Access > Policy Elements > Results > Authorization Profiles
  - Work Centers > Guest Access > Policy Sets
- Self-Registration
  - Work Centers > Guest Access > Portals & Components > Guest Portals > Self-reg Portal
  - Work Centers > Guest Access > Portals & Components > Guest Types > Guest Types
  - Policy > Policy Elements > Authorization > Authorization Profiles
  - Work Centers > Guest Access > Policy Sets
  - Aministration > System > Settings > SMTP Server
  - Aministration > System > Settings > SMTP Gateway
- Sponsored
  - Work Centers > Guest Access > Portals & Components > Guest Portals > Sponsored Guest Portal >
  - Work Centers > Guest Access > Portals & Components > Sponsor Portals > Sponsor Portal >
  - Policy > Policy Elements > Authorization > Authorization Profiles
  - Work Centers > Guest Access > Authorization Policy
  - Work Centers > Guest Access > Portals & Components > Sponsor > Sponsor Groups
  - Work Centers > Guest Access > Portals & Components > Guest Types > Guest Types
  - Work Centers > Guest Access > Ext ID Sources > Active Directory

BYOD

- Work Centers > BYOD > Portals & Components > BYOD Portals > BYOD Portal
- Work Centers > BYOD > Portals & Components > My Devices Portals > My Devices Portal
- Work Centers > BYOD > Policy Elements > Authorization > Authorization Profiles
- Work Centers > BYOD > Authorization Policy
- Work Centers > BYOD > Ext ID Sources > Active Directory
- Work Centers > BYOD > Ext ID Sources > Active Directory, then select your AD, then the Groups tab.
- Secure Access
  - Policy > Policy Elements > Results > Authorization > Authorization Profiles
  - Policy > Policy Elements > Results > Authorization > Authorization Profiles
  - Policy > Policy Sets
  - Work Centers > Guest Access > Ext ID Sources > Active Directory, then select your AD, then the Groups tab.
- Wireless LAN Controller
  - WLANs
  - Security > Access Control Lists: Wireless Setup creates the following ACL:
    - Redirect ACL for guest and BYOD
  - Wireless setup also creates entries under Security > AAA > Authentication and Accounting

### **Enable Your Switch to Support Standard Web Authentication**

Ensure that you include the following commands in your switch configuration to enable standard web authentication functions for Cisco ISE, including provisions for URL redirection upon authentication:

```
ip classless
ip route 0.0.0.0 0.0.0.0 10.1.2.3
ip http server
! Must enable HTTP/HTTPS for URL-redirection on port 80/443
ip http secure-server
```

# Define Local Username and Password for Synthetic RADIUS Transactions

Enter the following command to enable the switch to talk to the Cisco ISE node as though it is the RADIUS server for this network segment:

```
username test-radius password 0 abcde123
```

# **Configure NTP Server for Accurate Log and Accounting Timestamps**

Ensure that you specify the same NTP server on the switch as you have set in Cisco ISE by entering the following command:

```
ntp server <IP address>|<domain name>
```

# **Command to Enable AAA Functions**

Enter the following commands on the switch to enable the various AAA functions between the switch and Cisco ISE, including 802.1X and MAB authentication functions:

```
aaa new-model
! Creates an 802.1X port-based authentication method list
aaa authentication dot1x default group radius
! Required for VLAN/ACL assignment
aaa authorization network default group radius
! Authentication & authorization for webauth transactions
aaa authorization auth-proxy default group radius
! Enables accounting for 802.1X and MAB authentications
aaa accounting dot1x default start-stop group radius
!
aaa session-id common
!
aaa accounting update periodic 5
```

! Update AAA accounting information periodically every 5 minutes

```
aaa accounting system default start-stop group radius
```

### **RADIUS Server Configuration on the Switch**

Configure the switch to interact with Cisco ISE as the RADIUS source server by entering the following commands:

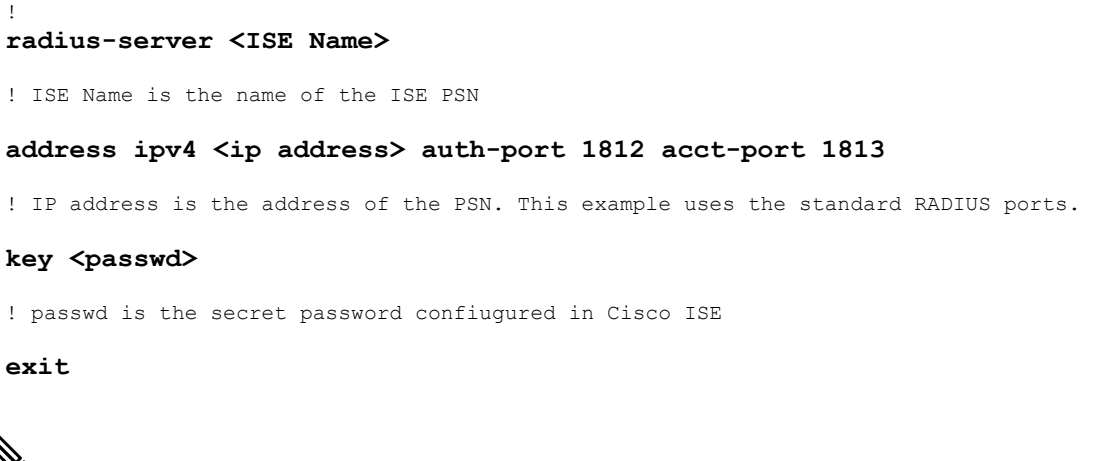

**Note** We recommend that you configure a dead-criteria time of 30 seconds with 3 retries to provide longer response times for RADIUS requests that use Active Directory for authentication.

# Enable Switch to Handle RADIUS Change of Authorization (CoA)

Specify the settings to ensure the switch can appropriately handle RADIUS CoA behavior and related posture functions on Cisco ISE by entering the following commands:

```
aaa server radius dynamic-author client <ISE-IP> server-key 0 abcde123
```

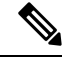

Note

- Cisco ISE uses port 1700 (Cisco IOS software default) versus RFC default port 3799 for CoA. Existing Cisco Secure ACS 5.x customers may already have this set to port 3799 if they use CoA as part of an existing ACS implementation.
- secret key should be the same as the one configured on Cisco ISE while adding a network device and the IP address should be a PSN IP address.

# **Enable Device Tracking and DHCP Snooping on Switch Ports**

To help provide optional security-oriented functions from Cisco ISE, enable device tracking and DHCP snooping for IP substitution in dynamic ACLs on switch ports by entering the following commands:

! Optional ip dhcp snooping

! Required!

! Configure Device Tracking Policy!device-tracking policy <DT\_POLICY\_NAME>no protocol
 ndp tracking enable

! Bind it to interface!interface <interface\_id>device-tracking
attach-policy<DT\_POLICY\_NAME>

In RADIUS accounting, the DHCP attributes are not sent by the IOS sensor to Cisco ISE even when DHCP snooping is enabled. In such cases, DHCP snooping should be enabled on the VLAN to make the DHCP active.

Use the following commands to enable DHCP snooping on VLAN:

ip dhcp snooping

ip dhcp snooping vlan 1-100

## **Enable 802.1X Port-Based Authentication for Switch Ports**

Enter the following commands to turn on 802.1X authentication for switch ports, globally:

```
dot1x system-auth-control
```

## **Enable EAP for Critical Authentications**

To support supplicant authentication requests over the LAN, enable EAP for critical authentications (Inaccessible Authentication Bypass) by entering the following command:

```
dot1x critical eapol
```

# **Throttle AAA Requests Using Recovery Delay**

In the case of a critical authentication recovery, configure the switch to automatically introduce an authentication delay (in milliseconds) to ensure Cisco ISE can launch services again after recovery. Use the following command:

```
authentication critical recovery delay 1000
```

### VLAN Definitions Based on Enforcement States

Enter the following commands to define the VLAN names, numbers, and Switch Virtual Interfaces (SVIs) based on known enforcement states in your network. Create the respective VLAN interfaces to enable routing between networks. This can be especially helpful to handle multiple sources of traffic passing over the same network segments from both the endpoints (such as PC, laptop) and the IP phone through which the endpoint is connected to the network, for example:

```
vlan <VLAN_number>
name ACCESS!
vlan <VLAN_number>
name VOICE
!
interface <VLAN_number>
description ACCESS
ip address 10.1.2.3 255.255.255.0
ip helper-address <DHCP_Server_IP_address>
ip helper-address <Cisco_ISE_IP_address>
!
interface <VLAN_number>
description VOICE
ip address 10.2.3.4 255.255.255.0
ip helper-address <DHCP Server IP address>
```

# Local (Default) Access List (ACL) Definitions on the Switch

Enable these functions on older switches (with Cisco IOS software releases earlier than 12.2(55)SE) to ensure Cisco ISE is able to perform the dynamic ACL updates required for authentication and authorization by entering the following commands:

```
ip access-list extended ACL-ALLOW
permit ip any any
!
ip access-list extended ACL-DEFAULT
  remark DHCP
  permit udp any eq bootpc any eq bootps
  remark DNS
  permit udp any any eq domain
```

remark Ping permit icmp any any remark Ping permit icmp any any remark PXE / TFTP permit udp any any eq tftp remark Allow HTTP/S to ISE and WebAuth portal permit tcp any host <Cisco\_ISE\_IP\_address> eq www permit tcp any host <Cisco ISE IP address> eq 443 permit tcp any host <Cisco ISE IP address> eq 8443 permit tcp any host <Cisco\_ISE\_IP\_address> eq 8905 permit udp any host <Cisco ISE IP address> eq 8905 permit udp any host <Cisco ISE IP address> eq 8906 permit tcp any host <Cisco ISE IP address> eq 8080 permit udp any host <Cisco ISE IP address> eq 9996 remark Drop all the rest deny ip any any log 1 ! The ACL to allow URL-redirection for WebAuth ip access-list extended ACL-WEBAUTH-REDIRECT permit tcp any any eq www permit tcp any any eq 443

Note

e This configuration on the Wireless Controller may increase CPU utilization and raises the risk of system instability. This is an IOS issue and does not adversely affect Cisco ISE.

### Enable Switch Ports for 802.1X and MAB

To enable switch ports for 802.1X and MAB:

| Step 1 | Enter the interface configuration mode for all of the access switch ports:<br>interface range FastEthernet0/1-8                                                                                                    |                                                                                                    |  |  |  |  |  |
|--------|----------------------------------------------------------------------------------------------------|----------------------------------------------------------------------------------------------------|--|--|--|--|--|
| Step 2 | Enable the switch ports for access mode (instead of trunk mode): switchport mode access                                                                                                    |                                                                                                    |  |  |  |  |  |
| Step 3 | Statically configure the access VLAN. This provides local provisioning for the access VLANs and is required for open-mode authentication:<br>switchport access vlan <vlan_number></vlan_number>                                                                                                    |                                                                                                    |  |  |  |  |  |
| Step 4 | Statically configure the voice VLAN.                                                                                                    |                                                                                                    |  |  |  |  |  |
|        | switchport voice vlan <vlan_number></vlan_number>                                                                                                    |                                                                                                    |  |  |  |  |  |
| Step 5 | Enable open-mode authentication. Open mode allows traffic to be bridged onto the data and voice VLANs before authentication is completed. We strongly recommend using a port-based ACL in a production environment to prevent unauthorized access.                                                                                                    |                                                                                                    |  |  |  |  |  |
|        | Enabling open-mode authentication also allows pre-authentication access before the AAA server response, subject to the port ACL.                                                                                                    |                                                                                                    |  |  |  |  |  |
|        | authentication open                                                                                                    |                                                                                                    |  |  |  |  |  |
| Step 6 | Apply a port-based ACL to determine which traffic should be bridged by default from unauthenticated endpoints onto the access VLAN. Because you should allow all access first and enforce policy later, you should apply ACL-ALLOW to permit all traffic through the switch port. You have already created a default Cisco ISE authorization to allow all traffic for now because we want complete visibility and do not want to impact the existing end-user experience yet. |                                                                                                    |  |  |  |  |  |
|        | An ACL must be configured to prepend dynamic ACLs from the AAA server.                                                                                                    |                                                                                                    |  |  |  |  |  |
|        | ip access-group ACL-ALLOW in                                                                                                    |                                                                                                    |  |  |  |  |  |
|        | Note                                                                                                    | Before Cisco IOS software Release 12.2(55)SE on DSBU switches, a port ACL is required for dynamic ACLs from a RADIUS AAA server to be applied. Failure to have a default ACL will result in assigned dynamic ACLs being ignored by the switch. With Cisco IOS software Release 12.2(55)SE, a default ACL will be automatically generated and applied. |  |  |  |  |  |
|        | Note                                                                                                    | We are using ACL-ALLOW at this point in the lab because we want to enable 802.1X port-based authentication, but without any impact on the existing network. In a later exercise, we will apply a different ACL-DEFAULT, which blocks undesired traffic for a production environment.                                                                  |  |  |  |  |  |
| Step 7 | Enable Multi-Auth host mode. Multi-Auth is essentially a superset of Multi-Domain Authentication (MDA). MDA only allows a single endpoint in the data domain. When multi-auth is configured, a single authenticated phone is allowed in the voice domain (as with MDA) but an unlimited number of data devices can be authenticated in the data domain.                                                                                                    |                                                                                                    |  |  |  |  |  |
|        | Allow voice and multiple endpoints on the same physical access port                                                                                                    |                                                                                                    |  |  |  |  |  |
|        | authentication host-mode multi-auth                                                                                                    |                                                                                                    |  |  |  |  |  |
|        | Note                                                                                                    | Multiple data devices (whether virtualized devices or physical devices connected to a hub) behind an IP phone can exacerbate the access ports' physical link-state awareness.                                                                                                    |  |  |  |  |  |
| Step 8 | Enable va<br>Enable re-<br><b>authentic</b><br>Enable re-                                                                                                    | rious authentication method options with the following commands:<br>-authentication:<br>-a <b>tion periodic</b><br>-authentication via RADIUS Session-Timeout:                                                                                                    |  |  |  |  |  |
|        |                                                                                                    |                                                                                                    |  |  |  |  |  |

|         | authentication timer reauthenticate server                                            |                                                                                                    |  |  |  |  |  |  |
|---------|---------------------------------------------------------------------------------------|----------------------------------------------------------------------------------------------------|--|--|--|--|--|--|
|         | authentication event fail action next-method                                          |                                                                                                    |  |  |  |  |  |  |
|         | Configure critical authentication vlan method in case of dead server:                 |                                                                                                    |  |  |  |  |  |  |
|         | authentication event server dead action reinitialize vlan <vlan_number></vlan_number> |                                                                                                    |  |  |  |  |  |  |
|         | authentica                                                                            | tion event server alive action reinitialize                                                                          |  |  |  |  |  |  |
|         | Configure IOS Flex-Auth authentication for 802.1X and MAB:                            |                                                                                                    |  |  |  |  |  |  |
|         | authentication order dot1x mab                                                        |                                                                                                    |  |  |  |  |  |  |
|         | authentica                                                                            | tion priority dot1x mab                                                                                              |  |  |  |  |  |  |
| Step 9  | Enable 802.1X port control on the switchport:                                         |                                                                                                    |  |  |  |  |  |  |
|         | authentica                                                                            | tion port-control auto                                                                                               |  |  |  |  |  |  |
|         | authentication violation restrict                                                     |                                                                                                    |  |  |  |  |  |  |
| Step 10 | Enable MAC Authentication Bypass (MAB):                                               |                                                                                                    |  |  |  |  |  |  |
|         | mab                                                                                   |                                                                                                    |  |  |  |  |  |  |
| Step 11 | Enable 802.1X on the switchport:                                                      |                                                                                                    |  |  |  |  |  |  |
|         | dot1x pae authenticator                                                               |                                                                                                    |  |  |  |  |  |  |
| Step 12 | Set the retransmit period to 10 seconds:                                              |                                                                                                    |  |  |  |  |  |  |
|         | dot1x timeout tx-period 10                                                            |                                                                                                    |  |  |  |  |  |  |
|         | Note                                                                                  | The 802.1X tx-period timeout should be set to 10 seconds. Do not change this unless you understand the implications. |  |  |  |  |  |  |
| Step 13 | Enable the portfast feature:                                                          |                                                                                                    |  |  |  |  |  |  |
|         | spanning-tree portfast                                                                |                                                                                                    |  |  |  |  |  |  |

# **Enable EPM Logging**

Set up standard logging functions on the switch to support possible troubleshooting and recording for Cisco ISE functions:

epm logging

# **Enable Switch to Receive SNMP Traps**

Ensure the switch can receive SNMP trap transmissions from Cisco ISE over the appropriate VLAN in this network segment:

```
snmp-server community public RO
snmp-server trap-source <VLAN_number>
```

### Enable SNMP v3 Query for Profiling on Switch

Configure the switch to ensure SNMP v3 polling takes place as intended to support Cisco ISE profiling services using the following commands. Before that configure the SNMP settings in the Cisco ISE GUI in the SNMP Settings window. The navigation path for the window is AdministrationNetwork ResourcesNetwork DevicesAdd | EditSNMP Settings .

```
Snmp-server user <name> <group> v3 auth md5 <string> priv des <string>
snmp-server group <group> v3 priv
snmp-server group <group> v3 priv contextvlan-1
```

**Note** The **snmp-server group** <*group*> **v3 priv context** *vlan-1* command must be configured for each context. The **snmp show context** command lists all the context information.

If the SNMP request times out and there is no connectivity issue, then you can increase the timeout value.

## **Enable MAC Notification Traps for Profiler to Collect**

Configure your switch to transmit the appropriate MAC notification traps so that the Cisco ISE profiler function can collect information on network endpoints:

```
mac address-table notification change
mac address-table notification mac-move
snmp trap mac-notification change added
snmp trap mac-notification change removed
```

## **Configure RADIUS Idle-Timeout on the Switch**

To configure the RADIUS idle-timeout on a switch, use the following command:

Switch(config-if)# authentication timer inactivity

where *inactivity* is the interval of inactivity in seconds, after which the client activity is considered unauthorized.

In Cisco ISE, you can enable this option for any authorization policies to which such a session inactivity timer should apply. Choose **Policy > Policy Elements > Results > Authorization > Authorization Profiles**.

# Wireless Controller Configuration for iOS Supplicant Provisioning

### For Single SSID

To support Apple iOS-based devices (iPhone or iPad) switching from one SSID to another on the same wireless access point, configure the Wireless Controller to enable the **FAST SSID change** function. This function helps ensure iOS-based devices can switch between SSIDs quickly.

#### For Dual SSID BYOD

Fast SSID must be enabled to support dual SSID BYOD. When fast SSID changing is enabled, the Wireless Controller allows clients to move faster between SSIDs. When fast SSID is enabled, the client entry is not cleared and the delay is not enforced. For more information about configuring fast SSID on a Cisco Wireless Controller, see the Cisco Wireless Controller Configuration Guide.

#### **Example Wireless Controller Configuration**

WLC (config) # FAST SSID change

You might see the following error message while trying to connect to a wireless network for some of the Apple iOS-based devices:

Could not scan for Wireless Networks.

You can ignore this error message because this does not affect the authentication of the device.

# Configure ACLs on Wireless Controllers for MDM Interoperability

Configure ACLs on the Wireless Controller for use in an authorization policy to redirect nonregistered devices and certificate provisioning. Your ACLs must be in the following sequence.

- **Step 1** Allow all outbound traffic from the server to the client.
- **Step 2** (Optional) Allow ICMP inbound traffic from the client to the server for troubleshooting.
- **Step 3** Allow access to the MDM server for unregistered and noncompliant devices to download the MDM agent and proceed with compliance checks.
- **Step 4** Allow all inbound traffic from the client to the server to Cisco ISE for the web portal and supplicant, and certificate provisioning flows.
- **Step 5** Allow inbound Domain Name System (DNS) traffic from the client to the server for name resolution.
- **Step 6** Allow inbound DHCP traffic from the client to the server for IP addresses.
- **Step 7** Deny all inbound traffic from the client to the server to corporate resources for redirection to Cisco ISE (as per your company policy).
- **Step 8** (Optional) Permit the rest of the traffic.

#### Example

The following example shows the ACLs for redirecting a nonregistered device to the BYOD flow. In this example, the Cisco ISE IP address is 10.35.50.165, the internal corporate network IP addresses are 192.168.0.0 and 172.16.0.0 (to redirect), and the MDM server subnet is 204.8.168.0.

#### Figure 1: ACLs for Redirecting Nonregistered Device

| General          |          |                         |                                      |          |             |             |      |           |                |   |
|------------------|----------|-------------------------|--------------------------------------|----------|-------------|-------------|------|-----------|----------------|---|
| Access List Name |          | NSP-ACL                 |                                      |          |             |             |      |           |                |   |
| Deny             | Counters | 0                       |                                      |          |             |             |      |           |                |   |
| Seq              | Action   | Source IP/Mask          | Destination<br>IP/Mask               | Protocol | Source Port | Dest Port   | DSCP | Direction | Number of Hits |   |
| 1                | Permit   | 0.0.0.0<br>/<br>0.0.0.0 | 0.0.0.0<br>/<br>0.0.0.0              | Any      | Any         | Any         | Any  | Outbound  | 150720         | • |
| 2                | Permit   | 0.0.0.0<br>/<br>0.0.0.0 | 0.0.0.0<br>/<br>0.0.0.0              | ICMP     | Any         | Any         | Any  | Inbound   | 7227           |   |
| 2                | Permit   | 0.0.0.0<br>/<br>0.0.0.0 | 204.8.168.0<br>/<br>255.255.255.0    | Any      | Any         | Any         | Any  | Any       | 17626          |   |
| 4                | Permit   | 0.0.0.0<br>/            | 10.35.50.165<br>/<br>255.255.255.255 | Any      | Any         | Any         | Any  | Inbound   | 7505           |   |
| 5                | Permit   | 0.0.0.0<br>/<br>0.0.0.0 | 0.0.0.0<br>/<br>0.0.0.0              | UDP      | Any         | DNS         | Any  | Inbound   | 2864           |   |
| 6                | Permit   | 0.0.0.0                 | 0.0.0.0                              | UDP      | Any         | DHCP Server | Any  | Inbound   | D              | • |
| 2                | Deny     | 0.0.0.0<br>/<br>0.0.0.0 | 192.168.0.0<br>/<br>255.255.0.0      | Any      | Any         | Any         | Any  | Inbound   | O              |   |
| .8.              | Deny     | 0.0.0.0<br>/<br>0.0.0.0 | 172.16.0.0<br>/<br>255.240.0.0       | Any      | Any         | Any         | Any  | Inbound   | 4              |   |
| 9                | Deny     | 0.0.0.0<br>/<br>0.0.0.0 | 10:0.0.0<br>/<br>255.0.0:0           | Any      | Any         | Any         | Any  | Inbound   | 457            |   |
| 10               | Deny     | 0.0.0.0<br>/<br>0.0.0.0 | 173.194.0.0<br>/<br>255.255.0.0      | Any      | Any         | Any         | Any  | Inbound   | 1256           |   |
| 11_              | Deny     | 0.0.0.0<br>/<br>0.0.0.0 | 171.68.0.0<br>/<br>255.252.0.0       | Any      | Any         | Any         | Any  | Inbound   | 11310          | 0 |
| 12               | Deny     | 0.0.0.0<br>/<br>0.0.0.0 | 171.71.181.0<br>/<br>255.255.255.0   | Any      | Any         | Any         | Any  | Any       | D              |   |
| 13               | Permit   | 0.0.0.0<br>/            | 0.0.0.0                              | Any      | Any         | Any         | Any  | Any       | 71819          |   |